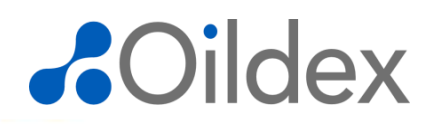

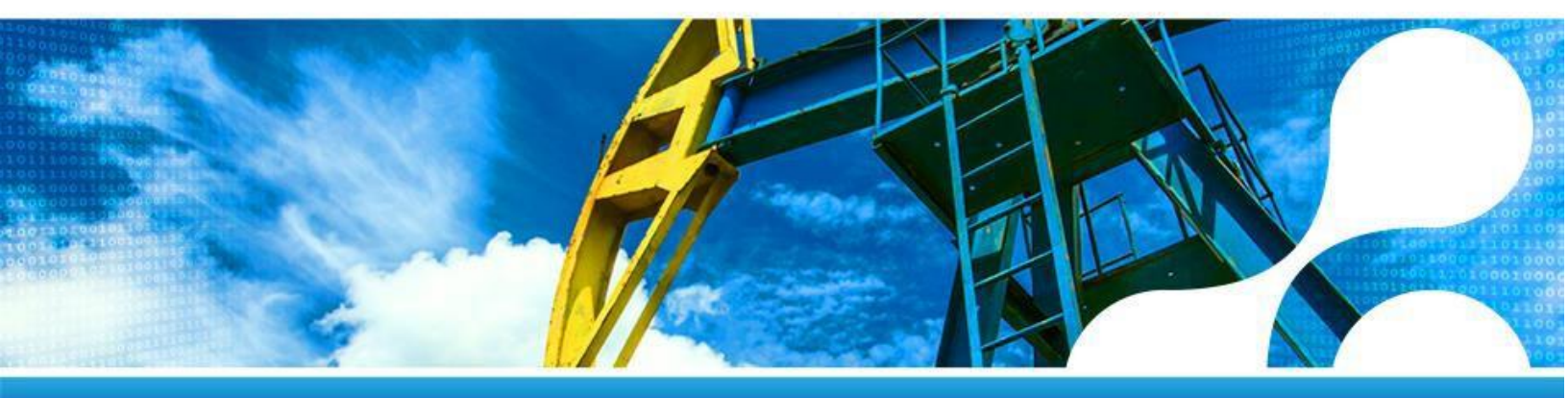

## PriceBook Collaboration For Suppliers

**Oildex – CONFIDENTIAL:** This document contains confidential and proprietary information of Oildex and may not be disclosed to other than those to whom it was originally distributed.

© 2018, Oildex, a service of Transzap, Inc. All rights reserved.

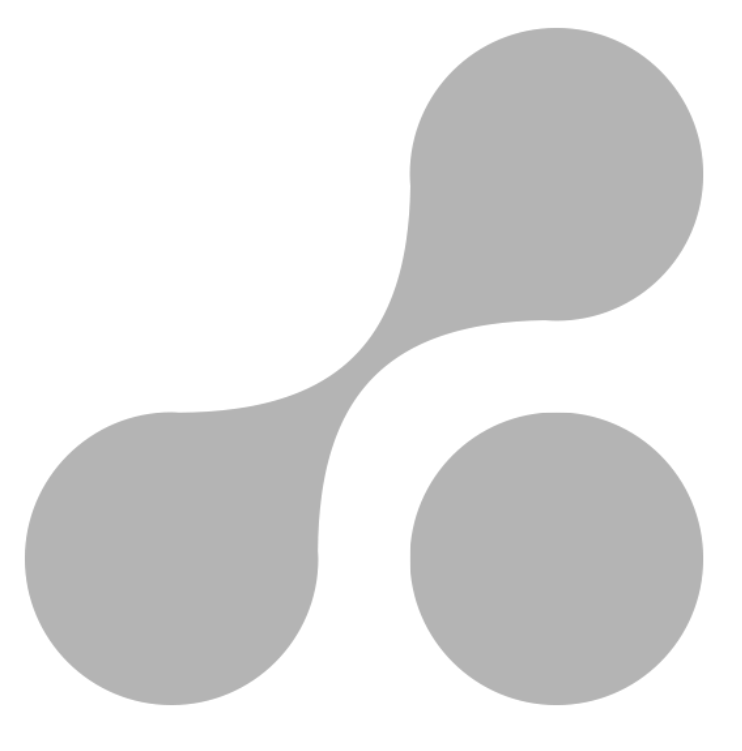

#### Contents

| Introduction                    | 3  |
|---------------------------------|----|
| PriceBook Dashboard             | 4  |
| Price Books Requiring My Action | 4  |
| Price Books                     | 4  |
| Price Book Permissions          | 6  |
| How to Update Price Books       | 7  |
| Modify using File Upload        | 7  |
| Add a Product or Service        | 15 |
| Managing Disputed Price Books   | 19 |

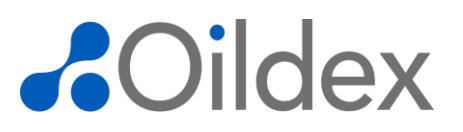

### Introduction

Price books are negotiated between buyers and suppliers outside of the OpenInvoice Platform. Once the price book is finalized, it is entered into OpenInvoice by the buyer. Suppliers are able to reference price book names and select pricing records in OpenInvoice, however buyers can also collaborate with their suppliers on price books by providing suppliers the ability to edit them in OpenInvoice

OpenInvoice PriceBooks provide:

- Consistent descriptions on products and services.
- Allow for control and tracking of negotiated and expired rates
- Less data entry for suppliers
- Compliance alerts that advise buyers and suppliers when an invoice is or is not in compliance.

# 

### **Price Book Dashboard**

Log into OpenInvoice to view the Price Books Dashboard.

| Home Invoice - Price Bo                                                                                     | ok 🔹 Receipt 👻 Ticket 👻 Corporate 👻 Membership 👻 Reports 👻  |                                                  | Invoice #                  | Q 🌲 | 0 | <b>.</b> 🗭 |
|----------------------------------------------------------------------------------------------------|-------------------------------------------------------------|--------------------------------------------------|----------------------------|-----|---|------------|
| > Home > Dashboard                                                                                          |                                                             |                                                  |                            |     |   |            |
| Unapproved Invoices                                                                                         |                                                             | Approved Invoices                                |                            |     |   | ^          |
| USD 9,297.75                                                                                                |                                                             | USD 0.00<br>Month to Date                        | USD 119.49<br>Year to Date |     |   | L          |
| 0         0.00           c         8,767.00           252.00         252.00           288.75         288.75 | 0 - 30 Days<br>31 - 60 Days<br>61 - 90 Days<br>Over 90 Days | Un Apr May Jun Jul Aug St                        | pt                         |     |   | L          |
| Purchase Orders                                                                                             |                                                             |                                                  |                            |     |   |            |
| 2<br>Pending                                                                                                | USD 302,900.24<br>18 Ready To Invoice                       | Disputed Invoices  There are 5 unowned invoices. |                            |     |   | L          |
|                                                                                                    |                                                             | A You have 3 stalled invoices.                   |                            |     |   |            |
| Price Books                                                                                                 |                                                             | USD 5,985.00<br>3 invoices                       |                            |     |   | L          |
| Price Books Requiring My Action                                                                             | Count                                                       | Show Anal                                        | vtics                      |     |   |            |
| Pricing Updates Requested                                                                                   | 1                                                           |                                                  |                            |     |   |            |
| Pricing Disputed by Buyer                                                                                   | 1                                                           |                                                  |                            |     |   |            |
| Price Books                                                                                                 | Count                                                       |                                                  |                            |     |   |            |
| Active                                                                                                    | 3                                                           |                                                  |                            |     |   |            |
| Approved                                                                                                    | 0                                                           |                                                  |                            |     |   |            |
| In Progress (new price books)                                                                               | 1                                                           |                                                  |                            |     |   |            |
| In Progress (amendments)                                                                                    | 3                                                           |                                                  |                            |     |   |            |
| Inactive                                                                                                    | 3                                                           |                                                  |                            |     |   |            |

The Price Books Portlet contains two sections: Price Books Requiring My Action and Price Books.

### **Price Books Requiring My Action**

The **Price Books Requiring My Action** portlet displays counts and provides direct access to the price books you are responsible for updating. **Please Note:** Only users with the Price Book Modify permission will see the Price Books Requiring My Action section. The price books in this section can be modified if the Buyer has enabled Price Book Collaboration.

- Pricing Updates Requested displays the number of price books that require updates.
- Pricing Disputed by Buyer displays the number of price books that the buyer has disputed and requires action to resolve.

### **Price Books**

The **Price Books** section displays counts and provides direct access to all price books that exist between your company and its operators.

Please Note: Price Book View permission is required to see the Price Books section.

• Active – displays price books that have been approved at least once and the current date is between the price book's active and expiration dates.

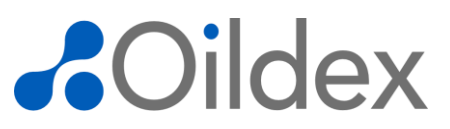

- **Approved** displays price books that have been approved at least once and the current date is before the price book's active date.
- In Progress (new price books) displays price books that have never been approved and have a working status of New, Requested, Submitted, Disputed, or Resubmitted.
- In Progress (amendments) displays price books that have been approved at least once and have a working status of Requested, Submitted, Disputed, or Resubmitted for which the user has view permission.
- Inactive displays price books that are in a Cancelled, Terminated or Expired status.

| Price Books                     |       |  |  |  |  |
|---------------------------------|-------|--|--|--|--|
| Price Books Requiring My Action | Count |  |  |  |  |
| Pricing Updates Requested       | 1     |  |  |  |  |
| Pricing Disputed by Buyer       | 1     |  |  |  |  |
| Price Books                     | Count |  |  |  |  |
| Active                          | 5     |  |  |  |  |
| Approved                        | 0     |  |  |  |  |
| In Progress (new price books)   | 2     |  |  |  |  |
| In Progress (amendments)        | 4     |  |  |  |  |
| Inactive                        | 3     |  |  |  |  |

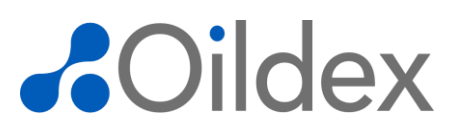

### **Price Book Permissions**

Price Book View allows users to view and export all price books that exist between your company and its operators. Price Book Modify allows users to modify price books. Inherits Price Book View access.

Ask your company's Membership Admin to assign Price Book Modify and Price Book View permissions to the appropriate users at your company. See the Administrator Guide for Suppliers in the Resource Center for detailed instructions on adding permissions.

### **How to Update Price Books**

#### **Modify using File Upload**

The File Import method is recommended when adding multiple price records to a price book. To complete this process, you must have the Price Book Modify permission.

**Please Note:** The export/import file is an excel file. If you have templates that you maintain outside of OpenInvoice, you will need to update them and then save the file in excel format.

To make pricing updates to a price book assigned to you, click the count next to Pricing Updates Requested.

| Price Books                     |       |
|---------------------------------|-------|
| Price Books Requiring My Action | Count |
| Pricing Updates Requested       | 1     |
| Pricing Disputed by Buyer       | 1     |
| Price Books                     | Count |
| Active                          | 5     |
| Approved                        | 0     |
| In Progress (new price books)   | 2     |
| In Progress (amendments)        | 4     |
| Inactive                        | 3     |

The price books in this category are displayed. To open and view a price book, click the price book name.

| Pricing Updates Req | uested                |             |                  |             |             |                      |                            |          |                 |             |
|---------------------|-----------------------|-------------|------------------|-------------|-------------|----------------------|----------------------------|----------|-----------------|-------------|
| Price Book Name     | Company               | Description | Agreement Number | Active Date | Expiry Date | Price Book<br>Status | Proposed<br>Pricing Status | Currency | Estimated Value | Collaborate |
| RES2018             | Marmotte Construction | RES2018     | RES2018          | 06/20/2018  |             | Active               | Requested                  | USD      |                 | Yes         |
|                     |                       |             |                  |             |             |                      |                            |          |                 |             |

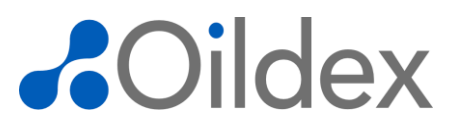

The Price Book Summary is displayed. **Please Note**: When a price book is being edited by either the buyer or supplier, the price book is locked to all other users and an alert is displayed. This prevents other users from editing the price book while it is locked for changes by another user.

Use the tabs to navigate the price book. The Summary Tab is shown by default. Details listed in the price book's header, including the price book name, agreement number, associated buyer name, price book status, currency, price book description, project information, and price book values are displayed. You can also see if Supplier Collaboration has been enabled.

Click the **Price Entries** tab to view or make changes to product and service pricing agreed upon between you and the buyer.

| Price Book Name: RES              | 2018 - Marmotte Constructio  | 'n                                |                            |
|-----------------------------------|------------------------------|-----------------------------------|----------------------------|
| You currently have this price boo | ok locked.                   |                                   |                            |
| Supplementary Information         |                              |                                   |                            |
| Price Book Name:                  | RES2018                      | Price Book Status:                | Active                     |
| Agreement Number:                 | RES2018                      | Proposed Pricing Status:          | Requested                  |
| Buyer Name:                       | Marmotte Construction        |                                   |                            |
| Active Date:                      | 06/20/2018 MM/DD/YYYY        | Currency:                         | USD - U.S. Dollar          |
| Expiry Date:                      |                              | Supplier Collaboration:           | On                         |
| Price Book Description:           | RES2018                      |                                   |                            |
| Project                           |                              | Estimated Value                   |                            |
| Project ID:                       |                              | Price Book:                       |                            |
| Project Name:                     |                              | Maximum:                          |                            |
|                                   |                              | Minimum:                          |                            |
| Project Description:              |                              |                                   |                            |
| Configured Duyor Sites            |                              | Configured Supplier Sites         |                            |
| Configured Buyer Sites            | hook on Invoices and Tickets | Configured Supplier Sites         | ak an Invaicas and Tickata |
| submitted to the sites below:     | book on invoices and fickets | originating from the sites below: | or on invoices and fickets |
| All sites (plus future sites)     |                              | All sites (plus future sites)     |                            |
|                                   |                              |                                   |                            |
| Submit for Cancel                 | Send Print                   |                                   |                            |
| Approval Amendment                | Message Preview              |                                   |                            |

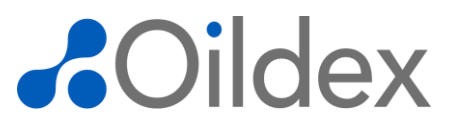

Click **Export Price Book** to download and save the existing price book products and services with their associated pricing records. Use this file to modify existing price book items. Save the PriceBook.xlsx file to your desktop and click Save.

| Price Book Name: RES2018 - Marmotte Construction                                                                       |
|----------------------------------------------------------------------------------------------------|
| You currently have this price book locked.                                                                             |
| - 🗄 Supplementary Information -                                                                                        |
| Community Drive Entries                                                                                                |
| ⇒ Filter                                                                                                    |
| Description:                                                                                                    |
| Active Pricing Between: iii and iii MM/DD/YYYY                                                                         |
| Expired Pricing Between: iii and iii MM/DD/YYYY                                                                        |
| Apply Filter Clear Filter                                                                                              |
| Batch Update                                                                                                    |
| Date From:         Image: MM/DD/YYYY         Min         Rate:         Increase         Decrease         by:         % |
| Date To:         Image: MM/DD/YYYY         Max         Rate: Increase         Decrease         by:         %           |
| Adjustment: % Included V                                                                                               |
| Note: For fields marked with "%", enter percentage values (e.g. for 10.5%, enter 10.5, instead of .105)                |
| Apply To Selected                                                                                                    |
| Add Product/Service Import/Update Export Price Book                                                                    |
| Select items on all pages Alert Description Part # / Item ID Comments Delete                                           |
| 0 records found.                                                                                                    |
| Submit for<br>Approval     Cancel<br>Amendment     Comment     Send<br>Message     Print<br>Preview                    |

In the exported file, modify the pricing records as needed. Please note the descriptions provided in the first row. The descriptions provide a detailed explanation of the actions or data required in each column. Please refer to these instructions while modifying the file. The descriptions do not need to be removed from the file to import.

OpenInvoice automatically determines if a record needs to be added or modified based on the data of the records in the excel file. Leave the **Action** column blank for records that are added or modified. Enter **Delete** in the **Action** column to remove the pricing record from the price book. Lines removed from the file itself will not be deleted from the Price Book.

Do not modify or delete values in the Row#(DO NOT MODIFY/DELETE) column.

Save your updated file in excel format.

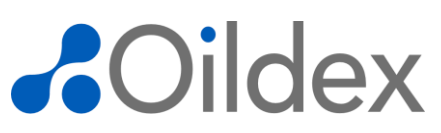

| F   | A                  | В                   | С                              | D                  | E                   | F                  | G                   | н                   |                      | J                   | K                  | L                   | M                 | N                  | 0                 | Р                   | Q                     | R                   |
|-----|--------------------|---------------------|--------------------------------|--------------------|---------------------|--------------------|---------------------|---------------------|----------------------|---------------------|--------------------|---------------------|-------------------|--------------------|-------------------|---------------------|-----------------------|---------------------|
| ш   | SUPPLIER ONLY:     | Required This       | Optional: Service              | BUYER ONLY:        | Optional: Inventory | 9 Optional: Start  | Optional: Last date | Optional: Use this  | Optional:            | Optional: Used for  | Required: Unit of  | Required:           | Optional: Min and | Optional: Used for | Optional:         | Optional: Use this  | Applies to existing   | Applies to existing |
| н   | Supplier category  | must match the      | code or product                | Buyer's spend      | ID for the service  | date that          | that the negotiated | cell for additional | Differentiates price | s tiered pricing or | measure that the   | Minimum rate.       | Max Rate should   | calculating        | Percentage used   | cell for additional | Price Books, Type     | Price Books.        |
| ш   | for the service or | description of the  | code from your                 | category of the    | or product.         | negotiated pricing | pricing will apply. | comments for this   | points for the       | bulk discounts.     | service or product | Must be less than   | be the same       | adjustments to the | to calculate the  | comments about      | "Delete' in this cell | Leave this value    |
| 11  | product.           | service or product  | accounting                     | service or product |                     | applies.           |                     | service or product. | service or product.  | Enter the           | is sold in         | or equal to the Max | unless there is   | rate. Accepted     | Min and Max       | pricing. Example:   | if you want to        | here when           |
| 11  |                    | from your           | system. Must be                |                    |                     |                    |                     |                     | Example: weekday     | minimum quantity    | Example: HR, GAL   | . Bate.             | variable pricing. | values: Discount,  | adjusted rates.   | At cost, etc        | delete an item.       | updating an         |
| н   |                    | accounting          | unique. Duplicates             | a                  |                     |                    |                     |                     | vs weekend           | required            |                    |                     |                   | Premium,           |                   |                     |                       | existing record.    |
| ш   |                    | system, based on    | are not allowed.               |                    |                     |                    |                     |                     | pricing              |                     |                    |                     |                   | Included           |                   |                     |                       | Blank out the       |
| 11  |                    | negotiated          |                                |                    |                     |                    |                     |                     |                      |                     |                    |                     |                   |                    |                   |                     |                       | value only if you   |
| 11  |                    | contractual         |                                |                    |                     |                    |                     |                     |                      |                     |                    |                     |                   |                    |                   |                     |                       | copied and pasted   |
| IL. |                    | pricing             |                                |                    |                     |                    |                     |                     |                      |                     |                    |                     |                   |                    |                   |                     |                       | a row               |
| 2   | Service Category   | Service Description | r Part # / Item ID             | Purchase Category  | 9 Item Master       | Date From          | Date To             | Detail Comments     | Qualifier            | Quantity Threshold  | d Units            | Min Rate            | Max Bate          | Adjustment Type    | Adjustment Percen | Pricing Comments    | Action                | Row#(Do not modify  |
| 3   |                    | Labor - Mechanic -  | <ul> <li>LAB-MEC-JR</li> </ul> |                    |                     |                    |                     |                     |                      |                     | HB                 | 40.00               | 40.00             | Discount           | 0.0               |                     |                       | g15Duzkd4fK97ee7    |
| 4   |                    | Labor - Mechanic -  | LAB-MEC-JR                     |                    |                     |                    |                     |                     |                      |                     | HB                 | 40.00               | 40.00             | Discount           | 0.0               |                     |                       | g1SDuzkd4fK97ee7    |
| 5   |                    | Labor - Mechanic -  | LAB-MEC-SR                     |                    |                     |                    |                     |                     |                      |                     | HB                 | 50.00               | 50.00             | Discount           | 0.0               |                     |                       | NKdq134zL0NYDn      |
| 6   |                    | Labor - Mechanic -  | LAB-MEC-SR                     |                    |                     |                    |                     |                     |                      |                     | HB                 | 50.00               | 50.00             | Discount           | 0.0               |                     |                       | NXdq1j34zL0NYDn     |
| 7   |                    | Labor - Mechanic -  | - LAB-MEC-JR                   |                    |                     |                    |                     |                     |                      | 100.00              | HB                 | 45.00               | 45.00             | Discount           | 0.0               |                     |                       | 5Yum25eidJ+TrDN     |
| 8   |                    | Labor - Mechanic -  | - LAB-MEC-JR                   |                    |                     |                    |                     |                     |                      | 100.00              | HR                 | 45.00               | 45.00             | Discount           | <b>5</b> .0       |                     |                       | 5Yum25eidJ+TrON     |
| 9   |                    | Labor - Mechanic -  | · LAB-MEC-SR                   |                    |                     |                    |                     |                     |                      | 100.00              | HB                 | 45.00               | 45.00             | Discount           | 0.0               |                     |                       | ulzzAoc8FnuAm5o     |
| 10  |                    | Labor - Mechanic -  | LAB-MEC-SR                     |                    |                     |                    |                     |                     |                      | <b>1</b> 00.00      | HB                 | 45.00               | 45.00             | Discount           | 0.0               |                     |                       | ulzzAoc8FnuAm5o     |
| 1.1 |                    | Overtime Labor      | Parou .                        |                    |                     |                    |                     |                     | DEC                  | 50E 00              | LID.               | 5ac 00              | 50E 00            | Intell role of     | 50                |                     |                       | DUCCY AND COS       |
|     |                    | C10101110 C0000     | 316.34                         |                    |                     |                    |                     |                     | nea                  | 120.00              | nn                 | 123.00              | 123.00            | In ICHUORU         | 0.0               |                     |                       | FH6d TUYUUYZUIZ     |

#### In OpenInvoice, click Import/Update on the Price Entries tab.

| Price Book Name: RES2018 - Marmotte Construction                                                                         |
|----------------------------------------------------------------------------------------------------|
| You currently have this price book locked.                                                                               |
| E Supplementary Information                                                                                              |
|                                                                                                    |
| Summary Price Entries                                                                                                    |
|                                                                                                    |
| Description:                                                                                                    |
| Active Pricing Between:                                                                                                  |
| Expired Pricing Between: iii and iii MM/DD/YYYY                                                                          |
| Apply Filter Clear Filter                                                                                                |
| Batch Update                                                                                                    |
| Date From:         mt/DD/YYYY         Min         Rate:         Increase         Decrease         by:         %          |
| Date To: mt/DD/YYYY Max Rate: Increase Decrease by: %                                                                    |
| Adjustment: % Included V                                                                                                 |
| Note: For fields marked with *** enter percentage values (e.g. for 10.5%, enter 10.5, instead of .105) Apply To Selected |
| Add Product/Service Import/Update Export Price Book                                                                      |
| Select items on all pages Alert Description Part #/Item ID Comments Delete                                               |
| 0 records found.                                                                                                    |
|                                                                                                    |
| Submit for Approval Amendment Comment Send Print Preview                                                                 |

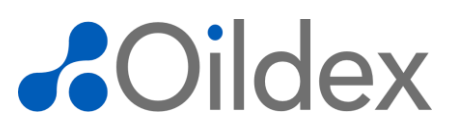

On the Import screen, you can upload price book changes using one of the following two options:

| Option 1: To upload a file saved on your desktop, select File as the import method, click Choose File, navigate to th | е |
|----------------------------------------------------------------------------------------------------|---|
| file on your computer, and click <b>Open</b> , and click <b>Upload.</b>                                               |   |

| Import Price E | ntries For Price Book # RI                     | ES2018 Marmotte Construction |
|----------------|------------------------------------------------|------------------------------|
| Import Method  | File     Copy/Paste Upload file in xlsx format |                              |
|                | PriceBook.xlsx                                 | 6kb                          |
|                | Choose File                                    |                              |
| Back           |                                                |                              |

| File name: | PriceBook.xlsx | ✓ All Files | -     |
|------------|----------------|-------------|-------|
|            |                | Open 🔽 🖸    | ancel |

**Option 2:** To copy the contents of a spreadsheet, select **Copy/Paste** as the import method, copy all rows and columns in your excel file, paste it into the box, and click **Upload**.

Please Note: The descriptions in the first row of the excel file do not need to be removed.

| Import Price E | Intries For Price Book # RES2018 Marmotte Construction |
|----------------|--------------------------------------------------------|
| Import Method  | ○ File                                                 |
|                | Paste: (from spreadsheet/file in tsv format)           |
|                |                                                        |
| Back           | Upload                                                 |

In the Price Book Import Staging Area, review the proposed changes to the price book. Select the changes to apply.

Please Note: You can select the checkbox in the list header to select all pricing records in the list.

Click Apply Changes. The price entries in your imported file are added to the price book.

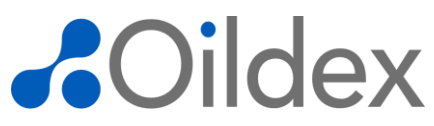

| Price Boo                       | k Import Stag            | jing Area                          |                          |           |         |       |           |  |  |
|---------------------------------|--------------------------|------------------------------------|--------------------------|-----------|---------|-------|-----------|--|--|
| E Legend                        |                          |                                    |                          |           |         |       |           |  |  |
| Oltem will be                   | e added to supplier's    | catalog, but similar items exist.  |                          |           |         |       |           |  |  |
| ltem exists                     | s in the supplier's cata | alog but without a part # or categ | ory. It will be updated. |           |         |       |           |  |  |
| <ol> <li>Item exists</li> </ol> | in the supplier's cata   | alog with a different category and | or description.          |           |         |       |           |  |  |
| 🕂 Item will be                  | e added to the suppli    | ier's catalog.                     |                          |           |         |       |           |  |  |
| Red text indic                  | ates a record that wa    | is changed (updated).              |                          |           |         |       |           |  |  |
| Strikethrough                   | text indicates data th   | nat was deleted.                   |                          |           |         |       |           |  |  |
| Select All Ite                  | ems                      |                                    |                          |           |         |       |           |  |  |
|                                 | Price                    |                                    |                          |           |         |       |           |  |  |
| Catalog                         | Book                     |                                    |                          |           |         |       |           |  |  |
| Action                          | Action Categ             | gory Description                   |                          |           |         |       |           |  |  |
|                                 | Added                    | Hot Shots                          |                          |           |         |       |           |  |  |
|                                 | Price Book Action        |                                    |                          | Date From | Date To | Units | Qualifier |  |  |
|                                 | Added                    |                                    |                          |           |         | unit  |           |  |  |
| Apply Chang                     | Apply Changes Cancel     |                                    |                          |           |         |       |           |  |  |

Once a price book is approved and all changes are made, invoices can be generated. To create an invoice from a price book, please reference "OpenInvoice User Guide for Suppliers" in the Resource Center.

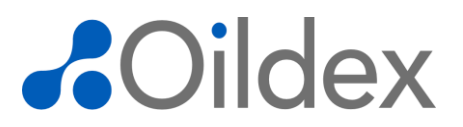

If you would like to send a message to your buyer, click the **Send Message** button. Select the user you would like to contact from the To drop down and type a message. You may also select the **Priority** (Low, Normal, or High) and the **Visibility** (Public or Private) of the message. Click **Submit** to send the message.

| Price Book Name: RES2018 - Marmotte Construction                                                        |
|----------------------------------------------------------------------------------------------------|
| You currently have this price book locked.                                                              |
| -  Bupplementary Information -                                                                          |
|                                                                                                    |
| Summary Price Entries                                                                                   |
|                                                                                                    |
| Description:                                                                                            |
| Active Pricing Between:                                                                                 |
| Expired Pricing Between:                                                                                |
| Apply Filter Clear Filter                                                                               |
| Batch Update                                                                                            |
| Date From: mM/DD/YYYY Min Rate: Increase Decrease by: %                                                 |
| Date To: mt/DD/YYYY Max Rate: Increase Decrease by: %                                                   |
| Adjustment: % Included •                                                                                |
| Note: For fields marked with "%", enter percentage values (e.g. for 10.5%, enter 10.5, instead of .105) |
| Apply To Selected                                                                                       |
| Add Product/Service Import/Update Export Price Book                                                     |
| Select items on all pages Alert Description Part # / Item ID Commen Delete                              |
| 0 records found.                                                                                        |
| Submit for Approval Cancel Comment Send Print Preview                                                   |

| To:            | Please Select 🔻                                                                             |
|----------------|---------------------------------------------------------------------------------------------|
| Regarding:     | Price Book                                                                                  |
| Priority:      | 🔘 Low 🖲 Normal 🔘 High                                                                       |
| Visibility:    | Public O Private                                                                            |
| ubile messages | , are accessible by both company subcrst. I hvate messages are accessible only by the recip |

If you are finished adding product/service records and are ready to submit the Price Book to the Buyer for approval, click the '**Submit for Approval**' button.

| Price Book Name: RES2018 - Marmotte Construction                                                                     |  |
|----------------------------------------------------------------------------------------------------|--|
| You currently have this price book locked.                                                                           |  |
| Supplementary Information                                                                                            |  |
|                                                                                                    |  |
| Summary Price Entries                                                                                                |  |
|                                                                                                    |  |
| Description:                                                                                                    |  |
| Active Pricing Between: i and i MM/DD/YYYY                                                                           |  |
| Expired Pricing Between: 💼 and 💼 MM/DD/YYYY                                                                          |  |
| Apply Filter Clear Filter                                                                                            |  |
|                                                                                                    |  |
|                                                                                                    |  |
| Date From:         Image: MM/DD/YYYY         Min         Rate: Image: Increase Image: Decrease         by:         % |  |
| Date To: MM/DD/YYYY Max Rate: Increase Decrease by: %                                                                |  |
| Adjustment: % Included V                                                                                             |  |
| Note: For fields marked with "%", enter percentage values (e.g. for 10.5%, enter 10.5, instead of 105)               |  |
| Apply To Selected                                                                                                    |  |
| Add Product/Service Import/Update Export Price Book                                                                  |  |
| Select items on all pages                                                                                            |  |
| Al escription Part # / Item ID Comments Delete                                                                       |  |
| Ord found.                                                                                                    |  |
| Submit for Cancel Send Print                                                                                         |  |

Add a comment for your buyer and click **Submit**. The price book is sent to the buyer for approval and is no longer editable by you.

| Comments for Submit Price Book for Approval            | × |
|--------------------------------------------------------|---|
| ▲ Your comments will be visible to the buyer.          |   |
| Please enter any comments associated with this action. |   |
| Submit Cancel                                          | _ |

#### Add a Product or Service

The manual method is recommended when adding a small number of price records to a price book. To complete this process, you must have the Price Book Modify permission.

Open a price book and click on the **Price Entries** tab.

| Price Book Name: RES2018 - Marmotte Construction                 |                                                  |                                                                                                    |                   |  |  |  |  |  |
|------------------------------------------------------------------|--------------------------------------------------|----------------------------------------------------------------------------------------------------|-------------------|--|--|--|--|--|
| You currently have this price book locked.                       |                                                  |                                                                                                    |                   |  |  |  |  |  |
| - E Supplementary Information                                    |                                                  |                                                                                                    |                   |  |  |  |  |  |
| Summary Price Entries                                            |                                                  |                                                                                                    |                   |  |  |  |  |  |
| Price Book Name:                                                 | RES2018                                          | Price Book Status:                                                                                   | Active            |  |  |  |  |  |
| Agreement Number:                                                | RES2018                                          | Proposed Pricing Status:                                                                             | Requested         |  |  |  |  |  |
| Buyer Name:                                                      | Marmotte Construction                            |                                                                                                    |                   |  |  |  |  |  |
| Active Date:                                                     | 06/20/2018 MM/DD/YYYY                            | Currency:                                                                                            | USD - U.S. Dollar |  |  |  |  |  |
| Expiry Date:                                                     |                                                  | Supplier Collaboration:                                                                              | On                |  |  |  |  |  |
| Price Book Description:                                          | RES2018                                          |                                                                                                    |                   |  |  |  |  |  |
| Project                                                          |                                                  | Estimated Value                                                                                      |                   |  |  |  |  |  |
| Project ID:                                                      |                                                  | Price Book:                                                                                          |                   |  |  |  |  |  |
| Project Name:                                                    |                                                  | Maximum:                                                                                             |                   |  |  |  |  |  |
|                                                                  |                                                  | Minimum:                                                                                             |                   |  |  |  |  |  |
| Project Description:                                             | Project Description:                             |                                                                                                    |                   |  |  |  |  |  |
| Configured Buyer Sites                                           | Configured Buyer Sites Configured Supplier Sites |                                                                                                    |                   |  |  |  |  |  |
| Suppliers can reference this price submitted to the sites below: | book on Invoices and Tickets                     | Suppliers can reference this price book on Invoices and Tickets<br>originating from the sites below: |                   |  |  |  |  |  |
| All sites (plus future sites)                                    |                                                  | All sites (plus future sites)                                                                        |                   |  |  |  |  |  |
| Submit for<br>Approval Amendment                                 | Comment Send Print<br>Message Preview            |                                                                                                    |                   |  |  |  |  |  |

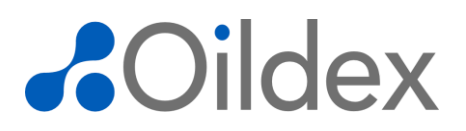

Click **Add Product/Service** to add a new product or service to the price book.

| Price Book Name: RES2018 - Marmotte Construction                                                                          |
|----------------------------------------------------------------------------------------------------|
| You currently have this price book locked.                                                                                |
| - E Supplementary Information -                                                                                           |
| Summany Drice Entries                                                                                                    |
| □ Filter                                                                                                    |
| Description:                                                                                                    |
| Active Pricing Between: iii and iii MM/DD/YYYY                                                                            |
| Expired Pricing Between:                                                                                                  |
| Apply Filter Clear Filter                                                                                                 |
| Batch Update                                                                                                    |
| Date From:         m         MM/DD/YYYY         Min         Rate:         Increase         Decrease         by:         % |
| Date To: mt//DD/YYYY Max Rate: Increase Decrease by: %                                                                    |
| Adjustment: % Included •                                                                                                  |
| Note: For fields marked with "%", enter percentage values (e.g. for 10.5%, enter 10.5, instead of .105)                   |
| Apply To Selected                                                                                                    |
| Add Product/Service Import/Update Export Price Book                                                                       |
| Select items on all pages                                                                                                 |
| Alert Description Part # / Item ID Comments Delete                                                                        |
| U records tound.                                                                                                    |
| Submit for Cancel Approval Amendment Comment Send Print Message Preview                                                   |
|                                                                                                    |

Enter all or part of a description in the **Select Product/Service** field, using an asterisk to denote the unknown part of the description, and click the **Search** icon.

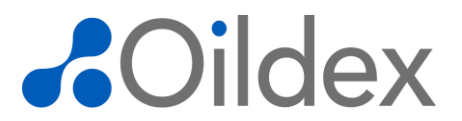

Select the product/service from the pop-up and click **Submit**. The Product/Service Code and Description fields will populate automatically. **Please Note**: The following three fields, Purchase Category, Item Master, and Detail Comments are optional fields completed by the Buyer and do not need to be populated by you.

| Supplier Product/Service Search                                                                                                    |
|----------------------------------------------------------------------------------------------------|
| Enter all or part of the supplier Product/Service name and then select the search button. Enter * (asterisk) to retrieve all.                                                                          |
| Product* Search                                                                                                    |
| PRODUCT - Product       Submit       Cancel                                                                                                    |
| Note: Use of single characters and/or wildcards may result in searches which take longer to complete.<br>Search results do not include products/services that are currently defined on the price book. |

Click the edit row icon to put the row into edit mode and add the appropriate Units, a Min Rate and/or Max Rate, and any other applicable fields such as Qualifier, Adjustment, or Adjustment Type.

Click **Continue** and then click **Submit** to save changes.

| Add Item For Price Book I                                                                                                  | Name: RES2018                     | Marmotte C | onstruction |                    |            |               |                |                 |          |        |
|----------------------------------------------------------------------------------------------------|-----------------------------------|------------|-------------|--------------------|------------|---------------|----------------|-----------------|----------|--------|
| Use the Submit butto                                                                                                    | on to save change                 | S          |             |                    |            |               |                |                 |          |        |
| Select Product/Service:<br>Product/Service Code:<br>Description:<br>Purchase Category:<br>Item Master:<br>Detail Comments: | PRODUCT<br>Product                |            | C           | k                  |            |               |                |                 |          |        |
| Add Price Item Dele                                                                                                    | te All Pricing     Image: Date To | Units      | Qualifier   | Quantity Threshold | C Min Rate | 💽<br>Max Rate | Adjustment (%) | Adjustment Type | Comments | Delete |
| Submit Continue                                                                                                    | -<br>Cancel                       | EACH       | -           | •                  | 40.00      | 50.00         | 0.00           | Discount        |          | ⑪      |

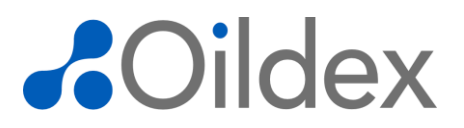

The Product/Service record is added to the Price Entries tab on the price book.

To add additional product/service records, click Add Product/Service and repeat this process.

To delete a product/service record, click the delete icon.

If you are finished adding product/service records and are ready to submit the price book to the Buyer for approval, click the **Submit for Approval** button. Add a comment for your buyer and click **Submit**. The price book is sent to the buyer for approval and is no longer available to edit.

| Price Book Name: RES2018 - Marmotte Construction                                 |
|----------------------------------------------------------------------------------|
| You currently have this price book locked.                                       |
| - 🗄 Supplementary Information                                                    |
| Summary Price Entries                                                            |
| □ Filter                                                                         |
| Description:                                                                     |
| Active Pricing Between: 💼 and 💼 MM//DD/YYYY                                      |
| Expired Pricing Between: 💼 and 💼 MM//DD/YYYY                                     |
| Apply Filter Clear Filter                                                        |
| 🗄 Batch Update 🔪                                                                 |
| Add Product/Service Import/Update Export Price Book                              |
| Select items on all pages                                                        |
| Alert Description Part # / Item ID Comments Delete                               |
| Product PRODUCT                                                                  |
| Date From Date To Units Min Rate Max Rate Adjustment Min Adj. Rate Max Adj. Rate |
| EACH 40.00 50.00 0.00% Discount 40.00 50.00                                      |
| 1 drid.                                                                          |
| Submit for Cancel Comment Send Print Amendment Comment Message Preview           |

| С | omments for Submit Price Book for Approval             | × |
|---|--------------------------------------------------------|---|
|   | ▲ Your comments will be visible to the buyer.          |   |
|   | Please enter any comments associated with this action. |   |
|   | Submit Cancel                                          |   |

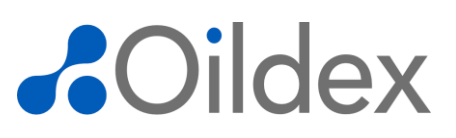

### **Managing Disputed Price Books**

In select cases, buyers may dispute a price book back to the supplier for changes. Disputed price books may be updated by the supplier and submitted for approval. The following section explains how to manage disputed price books.

To make changes to a disputed price book assigned to you, click the count next to **Pricing Disputed by Buyer**. **Please Note:** You will need the Price Book Modify permission to resolve a disputed invoice.

To open and view the price book, click the Price Book name.

| Price Books                     |       |
|---------------------------------|-------|
| Price Books Requiring My Action | Count |
| Pricing Updates Requested       | 1     |
| Pricing Disputed by Buyer       | 1     |
| Price Books                     | Count |
| Active                          | 5     |
| Approved                        | 0     |
| In Progress (new price books)   | 2     |
| In Progress (amendments)        | 4     |
| Inactive                        | 3     |

|   | Pricing Disputed by E | Buyer                 |             |                  |             |             |                      |                            |          |                    |             |
|---|-----------------------|-----------------------|-------------|------------------|-------------|-------------|----------------------|----------------------------|----------|--------------------|-------------|
|   | Price Book Name       | Company               | Description | Agreement Number | Active Date | Expiry Date | Price Book<br>Status | Proposed<br>Pricing Status | Currency | Estimated<br>Value | Collaborate |
|   | RES2018               | Marmotte Construction | RES2018     | RES2018          | 06/20/2018  |             | Active               | Disputed                   | USD      |                    | Yes         |
| V | 1 record found.       |                       |             |                  |             |             |                      |                            |          |                    |             |

The Price Book Summary is displayed. Please Note: The Proposed Pricing Status is labeled as Disputed.

Click the icon next to Supplementary Information to expand the Price Book Journal and view any dispute comments from the Buyer.

The **Price Book Journal** includes all actions taken since the price book's creation. In the case of a dispute, a comment from the buyer is displayed, explaining the reason for the dispute and changes required to resubmit for approval. In this example, the buyer has asked the supplier to correct the price record rate. **Please Note:** Suppliers can also subscribe to receive emailed notifications regarding disputes.

#### Click the Price Entries tab.

| Summary Price En                                                | tries                              |                                                                             |                           |
|-----------------------------------------------------------------|------------------------------------|-----------------------------------------------------------------------------|---------------------------|
| Price Book Name:                                                | RES2018                            | Price Book Status:                                                          | Active                    |
| Agreement Number:                                               | RES2018                            | Proposed Pricing Status:                                                    | Disputed                  |
| Buyer Name:                                                     | Marmotte Construction              |                                                                             |                           |
| Active Date:                                                    | 06/20/2018 MM/DD/YYYY              | Currency:                                                                   | USD - U.S. Dollar         |
| Expiry Date:                                                    |                                    | Supplier Collaboration:                                                     | On                        |
| Price Book Description:                                         | RES2018                            |                                                                             |                           |
| Project                                                         |                                    | Estimated Value                                                             |                           |
| Project ID:                                                     |                                    | Price Book:                                                                 |                           |
| Project Name:                                                   |                                    | Maximum:                                                                    |                           |
|                                                                 |                                    | Minimum:                                                                    |                           |
| Project Description:                                            |                                    |                                                                             |                           |
| Configured Buyer Sites                                          |                                    | Configured Supplier Sites                                                   |                           |
| Suppliers can reference this p<br>submitted to the sites below: | price book on Invoices and Tickets | Suppliers can reference this price boo<br>originating from the sites below: | k on Invoices and Tickets |
| All sites (plus future sites)                                   |                                    | All sites (plus future sites)                                               |                           |

| Price Book Journal                                                                         |  |
|--------------------------------------------------------------------------------------------|--|
| Amendment Disputed on 09/12/2018 at 11:11:06 AM MDT - by Buyer<br>Please correct Max Rate. |  |
| Price Entries Updated on 09/10/2018 at 12:50:46 PM MDT - by Jane Smith                     |  |
| Amendment Requested on 09/10/2018 at 12:19:51 PM MDT - by Jane Smith<br>Request for edit   |  |
| Sent Collaboration Notification on 09/10/2018 at 12:15:19 PM MDT - by Buyer                |  |
| Activated on 09/10/2018 at 12:04:51 PM MDT - by the System<br>Auto-activated by system     |  |

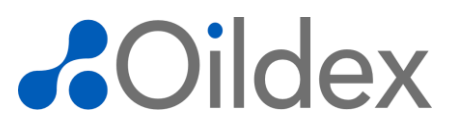

A red Disputed icon is displayed at the line item level, identifying the specific line item that has been disputed by the Buyer.

Click the line item description to make the requested changes to the line item.

| Summary      |        | Price Entri             | es          |           |           |                    |              |          |                |               |            |
|--------------|--------|-------------------------|-------------|-----------|-----------|--------------------|--------------|----------|----------------|---------------|------------|
| Filter       |        |                         |             |           |           |                    |              |          |                |               |            |
| Batch Up     | date   |                         |             |           |           |                    |              |          |                |               |            |
| Add Produc   | t/Serv | ice Rec                 | oncile Pric | e Book    | Impor     | t/Update Export F  | Price Book   |          |                |               |            |
| Select items | on all | pages                   |             |           |           |                    |              |          |                |               |            |
| Dispute      | Aler   | t Des                   | scription   |           |           | P                  | art # / Item | ID       | Commer         | nts           | Delete     |
|              |        | () Ov                   | ertime Lab  | or        |           | 3                  | 1234         |          |                |               | Û          |
|              |        | Date From               | Date To     | Units     | Qualifier | Quantity Threshold | Min Rate     | Max Rate | Adjustment     | Min Adj. Rate | Max Adj.   |
|              |        |                         |             | HR        | REG       | 125.00             | 125.00       | 125.00   | 0.00% Included | 125.00        | 12         |
|              |        |                         |             | HR        | STAT      | 150.00             | 150.00       | 150.00   | 0.00% Discount | 150.00        | 15         |
| Disputed     |        | <ol> <li>Lab</li> </ol> | or - Mecha  | anic - Ju | inior     | L                  | AB-MEC-JR    | 1        |                |               | Û          |
|              |        | Date From               | Date To     | Units     | Qualifier | Quantity Threshold | Min Rate     | Max Rate | Adjustment     | Min Adj. Rate | Max Adj.   |
|              |        |                         |             | HR        |           |                    | 40.00        | 40.00    | 0.00% Discount | 40.00         | 4          |
|              |        |                         |             | HR        |           | 100.00             | 45.00        | 45.00    | 0.00% Discount | 45.00         | 4          |
|              |        | <ol> <li>Lab</li> </ol> | or - Mecha  | anic - Se | enior     | L                  | AB-MEC-SR    | 2        |                |               | Û          |
|              |        | Date From               | Date To     | Units     | Qualifier | Quantity Threshold | Min Rate     | Max Rate | Adjustment     | Min Adj. Rate | Max Adj. I |
|              |        |                         |             | HR        |           |                    | 50.00        | 50.00    | 0.00% Discount | 50.00         | 5          |
|              |        |                         |             | HR        |           | 100.00             | 45.00        | 45.00    | 0.00% Discount | 45.00         | 4          |

Click the edit row icon to put the row into edit mode or click the Edit Column icon to put the column into edit mode.

Make the changes requested by the Buyer, click **Continue**, and then click **Submit**.

| •                                                                                        | bmit buttor               | n to save change         | S           |                   |                           |                   |                   |                     |                             |               |        |
|------------------------------------------------------------------------------------------|---------------------------|--------------------------|-------------|-------------------|---------------------------|-------------------|-------------------|---------------------|-----------------------------|---------------|--------|
|                                                                                          | rvice                     |                          |             |                   |                           |                   |                   |                     |                             |               |        |
| lect Product/Ser                                                                         | rvice:                    | 0                        |             |                   |                           |                   |                   |                     |                             |               |        |
| oduct/Service Co                                                                         | ode:                      | LAB-MEC-JR               |             |                   |                           |                   |                   |                     |                             |               |        |
| escription:<br>rchase Categor<br>m Master:<br>etail Comments:<br>Add Price Item          | y:<br>Deleti              | Labor - Mechan           | ic - Junior |                   |                           |                   |                   |                     |                             |               |        |
| escription:<br>rchase Category<br>m Master:<br>ttail Comments:<br>Add Price Item         | y:<br>Deletr              | e All Pricing            | ic - Junior | ľ                 | ß                         | Ø                 | ľ                 | ſ                   | ľ                           | ß             | -      |
| escription:<br>rchase Category<br>m Master:<br>ttail Comments:<br>Add Price Item<br>Date | y:<br>Deleta<br>S<br>From | e All Pricing<br>Date To | ic - Junior | <b>G</b> ualifier | <b>Ouantity Threshold</b> | C Min Kate        | Max Rate          | G<br>Adjustment (%) | Constant Type               | Comments      | Delete |
| escription:<br>rchase Category<br>m Master:<br>tail Comments:<br>Add Price Item<br>Date  | y:<br>Deleti<br>C<br>From | e All Pricing<br>Date Io | Units<br>HR | Qualifier<br>-    | Quantity Threshold        | Min Rate<br>40.00 | Max Rate<br>40.00 | Adjustment (%)      | Adjustment Type<br>Discount | Comments<br>- | Delete |

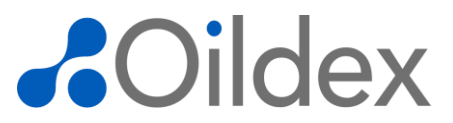

Once the changes have been made and you are ready to resubmit to the Buyer, click the **Submit for Approval** button.

Add comments, explaining all changes made to the price book and click **Submit**. The Price Book Journal is updated with your comments and the price book is back in the Buyer's workflow for approval.

| Summary                 | /                | Price Entrie            | es.          |          |           |                    |              |          |                |               |               |
|-------------------------|------------------|-------------------------|--------------|----------|-----------|--------------------|--------------|----------|----------------|---------------|---------------|
| ∃ Filter<br>∃ Batch Up  | odate            |                         |              |          |           |                    |              |          |                |               |               |
| Add Produ               | ct/Serv          | ice Rec                 | oncile Price | e Book   | Impor     | t/Update Export P  | rice Book    |          |                |               |               |
| Select items<br>Dispute | s on all<br>Aler | pages<br>t Des          | cription     |          |           | P                  | art # / Item | ID       | Commen         | ts            | Delete        |
|                         |                  | <ol> <li>Ove</li> </ol> | ertime Labo  | or       |           | 3                  | 1234         |          |                |               | Û             |
|                         |                  | Date From               | Date To      | Units    | Qualifier | Quantity Threshold | Min Rate     | Max Rate | Adjustment     | Min Adj. Rate | Max Adj. Rate |
|                         |                  |                         |              | HR       | REG       | 125.00             | 125.00       | 125.00   | 0.00% Included | 125.00        | 125.0         |
|                         |                  |                         |              | HR       | STAT      | 150.00             | 150.00       | 150.00   | 0.00% Discount | 150.00        | 150.0         |
| Disputed                |                  | (i) Lab                 | or - Mecha   | nic - Ju | inior     | L                  | AB-MEC-JR    |          |                |               | Û             |
|                         |                  | Date From               | Date To      | Units    | Qualifier | Quantity Threshold | Min Rate     | Max Rate | Adjustment     | Min Adj. Rate | Max Adj. Rat  |
|                         |                  |                         |              | HR       |           |                    | 40.00        | 40.00    | 0.00% Discount | 40.00         | 40.0          |
|                         |                  |                         |              | HR       |           | 100.00             | 45.00        | 45.00    | 0.00% Discount | 45.00         | 45.0          |
|                         |                  | 1 Lab                   | or - Mecha   | nic - Se | enior     | L                  | AB-MEC-SR    | 1        |                |               | Û             |
|                         |                  | Date From               | Date To      | Units    | Qualifier | Quantity Threshold | Min Rate     | Max Rate | Adjustment     | Min Adj. Rate | Max Adj. Rat  |
| _                       |                  |                         |              | HR       |           |                    | 50.00        | 50.00    | 0.00% Discount | 50.00         | 50.0          |
|                         |                  |                         |              | HR       |           | 100.00             | 45.00        | 45.00    | 0.00% Discount | 45.00         | 45.0          |

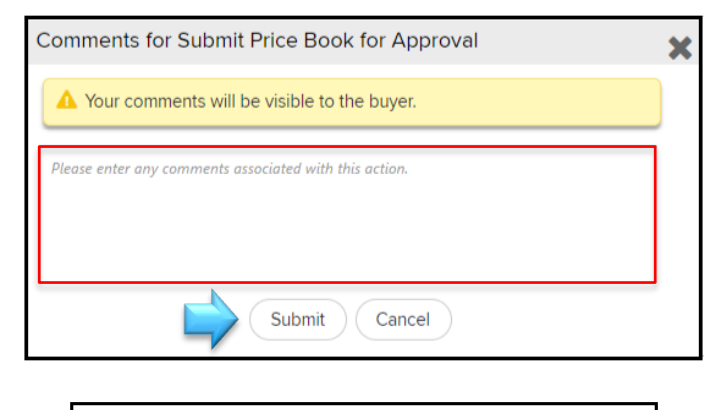